## How to Complete the Financial Agreement Authorization

- 1. Go to: <u>https://www.abac.edu/myabac</u>
- 2. Login with your Stallion email address and password.

| Log In to PortalGua           | ard   |
|-------------------------------|-------|
| Username                      |       |
| Enter your username           |       |
| Password                      |       |
| Enter your password           |       |
| Login                         |       |
| Forgot Password   Forgot User | name? |

3. Click on "Tools" and expand "Applications." Then click on "Banner SSB." You may also search "Banner SSB" in the search bar and select the first link.

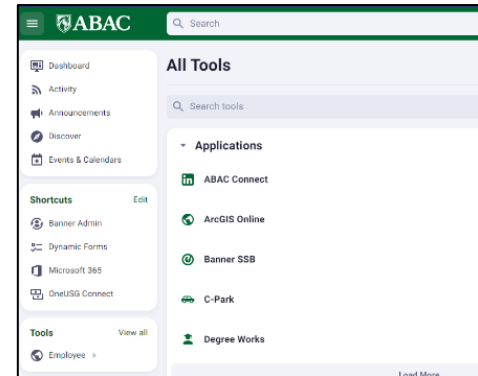

4. Once logged in you will see the main menu. Click the "Student Financial Services" tab. Then click on "Financial Agreement Authorization."

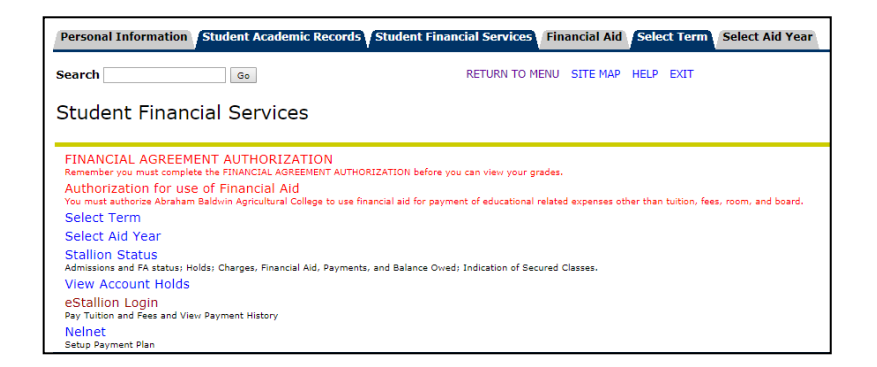

5. Read the agreement carefully. It is a legally binding agreement. Click the radio button and then "Continue."

Select the radio button and click Continue to agree to the terms above.
Continue

6. You will see a confirmation page for the Financial Agreement Authorization.

Financial Agreement Authorization

You have chosen to agree to the Financial Agreement Authorization.

When you click submit your registration hold will be lifted and a record will be placed on file that you have agreed to these terms.

Submit